# Digital MultiStack System Stacking Unit

# Installation and Configuration

Part Number: EK-DETXX-IN. A01

#### August 1995

This manual describes how to install the Digital MultiStack System Stacking Unit to configure and monitor a fully-managed Ethernet network with up to 16 devices.

**Revision/Update Information:** This is a new manual.

#### August, 1995

The information in this document is subject to change without notice and should not be construed as a commitment by Digital Equipment Corporation. Digital Equipment Corporation assumes no responsibility for any errors that may appear in this document.

> Copyright © 1995 by Digital Equipment Corporation. All Rights Reserved. Printed in U.S.A.

The postage-paid Reader's Comments form at the back of this document requests your evaluation of this document to assist us in preparing future documentation.

The following are trademarks of Digital Equipment Corporation: DEC, DECagent, DECbridge, DEChub, DEChub ONE, DECrepeater, DECserver, Digital, HUBwatch, MultiSwitch, OpenVMS, ThinWire, and the DIGITAL logo.

#### FCC NOTICE — Class A Computing Device:

This equipment generates, uses, and may emit radio frequency energy. The equipment has been type tested and found to comply with the limits for a Class A computing device pursuant to Subpart J of Part 15 of FCC Rules, which are designed to provide reasonable protection against such radio frequency interference when operated in a commercial environment. Operation of this equipment in a residential area may cause interference; in which case, measures taken to correct the interference are at the user's expense.

#### VCCI NOTICE — Class 1 Computing Device:

This equipment is in the 1st Class category (information equipment to be used in commercial and/or industrial areas) and conforms to the standards set by the Voluntary Control Council for Interference by Data Processing Equipment and Electronic Office Machines aimed at preventing radio interference in commercial and/or industrial areas. Consequently, when used in a residential area or in an adjacent area thereto, radio interference may be caused to radios and TV receivers. Read the instructions for correct handling.

#### CE NOTICE - Class A Computing Device:

Warning!

This is a Class A product. In a domestic environment this product may cause radio interference, in which case the user may be required to take adequate measures.

#### Achtung!

Dieses ist ein Gerät der Funkstörgrenzwertklasse A. In Wohnbereichen können bei Betrieb dieses Gerätes Rundfunkstörungen auftreten, in welchen Fällen der Benutzer für entsprechende Gegenmaßnahmen verantwortlich ist.

#### Attention!

Ceci est un produit de Classe A. Dans un environment domestique, ce produit risque de créer des interférences radioélectriques, il appartiendra alors à l'utilisateur de prendre les mesures spécifiques appropriées.

# Contents

## 1 Introducing the Digital MultiStack System Stacking Unit

| Overview                                               | 1–3  |
|--------------------------------------------------------|------|
| Product Features                                       | 1–4  |
| Digital MultiStack System Physical Description         | 1–5  |
| Stacking Unit                                          | 1–6  |
| Stackable Backplane                                    | 1–7  |
| Optional Stackable Backplane with AUI Port             | 1–8  |
| Unpacking the Digital MultiStack System Stacking Unit  | 1–9  |
| 5 Easy Steps for Building a Stackable Ethernet Network | 1–10 |
|                                                        |      |

# 2 Configuring a Stackable Hub

| Configuration Overview             | 2-3 |
|------------------------------------|-----|
| Single Physical Stack              | 2–4 |
| Distributed Stack                  | 2–5 |
| Rack or Cabinet                    | 2–6 |
| Configuring for Network Management | 2–7 |

## 3 Installing the Digital MultiStack System Stacking Unit

| Installation Overview                                   | 3–3  |
|---------------------------------------------------------|------|
| Setting the Position Identifier Dial                    | 3–4  |
| Connecting the ThinWire Cable                           | 3–7  |
| Connecting the Management Cables                        | 3–8  |
| Connecting an AUI Cable or MAU to the Optional AUI Port | 3–10 |

### iii

# Contents

## 3 Installing the Digital MultiStack System Stacking Unit (Continued)

| Connecting the Power Supply                        | 3–11 |
|----------------------------------------------------|------|
| Verifying Stackable Hub Operation                  | 3-12 |
| Digital MultiStack System Stacking Unit LED Status | 3-12 |
| Digital 90-Series Module LED Status                | 3–13 |
| HUBwatch GUI                                       | 3–14 |

## 4 Troubleshooting a Stackable Hub

| Diagnosing with LEDs                 | 4–3 |
|--------------------------------------|-----|
| Digital MultiStack System LED States | 4–3 |
| Checking Cables                      | 4–4 |

## A Digital MultiStack System Assembly

# **B** Product Specifications

### **C** Cabling Specifications

# D Connector Pin Assignments

v

This manual describes how to install the Digital MultiStack System Stackable Hub to configure and monitor a fully-managed Ethernet network with up to 16 devices.

## **Intended Audience**

This manual is intended for the user who has some technical background and will be installing stackable hubs or equivalent networking devices.

## **Documentation Comments**

If you have any comments or suggestions to improve the quality and usability of this manual, please send them to the Network Information Products Group.

FAX: (508) 486–6093 Attention: Documentation Project Manager Email: DOC\_QUALITY@LKG.MTS.DEC.COM

# **Document Structure**

This manual is structured as follows:

| Chapter    | Description                                                                                                    |  |
|------------|----------------------------------------------------------------------------------------------------|--|
| 1          | Provides an overview of the Digital<br>MultiStack System Stacking Unit.                                                                                  |  |
| 2          | Provides information about planning for and configuring a stackable hub.                                                                                 |  |
| 3          | Describes how to install the Digital<br>MultiStack System Stacking Unit.                                                                                 |  |
| 4          | Provides troubleshooting information<br>for the Digital MultiStack System<br>Stacking Unit.                                                              |  |
| Appendix A | Provides information about<br>assembling and disassembling an<br>existing Digital 90-series module into<br>a Digital MultiStack System stacking<br>unit. |  |
| Appendix B | Describes electrical and physical specifications.                                                                                                    |  |
| Appendix C | Provides cable lengths and part numbers.                                                                                                    |  |
| Appendix D | Provides connector and pin assignment information.                                                                                                    |  |

| Term              | Definition                                                                                                    |  |
|-------------------|----------------------------------------------------------------------------------------------------|--|
| AUI               | Attachment unit interface, used to<br>connect devices to backbone<br>networks. Connector accepts AUI<br>cables or MAUs (media attachment<br>units).                      |  |
| Ethernet          | Digital's term for its product<br>compatibility with ISO<br>8802-3/ANSI/IEEE 802.3 standards<br>and the Ethernet standards for<br>CSMA/CD local area networks<br>(LANs). |  |
| HUBwatch          | Management applications with a<br>GUI (graphical user interface)<br>which provides a graphical<br>representation of Digital 90-series<br>modules.                        |  |
| MAU               | Media attachment unit. Connects to<br>an AUI interface. It is used to<br>convert to various segment media<br>(UTP, fiber optic, or ThinWire).                            |  |
| Token Ring        | Refers to the IEEE 802.5 standard.                                                                                                    |  |
| ThinWire<br>Cable | IEEE 10bsase2 Coaxial cable which<br>carries Ethernet signals, used to<br>form the stack's data network.                                                                 |  |
| UTP               | Unshielded twisted pair. Cables may be Category 3 or 5.                                                                                                    |  |

# **General Terms Used in This Manual**

vii

# Stacking Unit Terms Used in This Manual

| Term                            | Definition                                                                                                    |  |
|---------------------------------|----------------------------------------------------------------------------------------------------|--|
| Digital<br>90-series<br>module  | A functional networking device that<br>is in a "half-height" form factor.<br>These devices also operate in<br>Digital's DEChub 90 and DEChub<br>900 MultiSwitch chassis hubs as<br>well as in the stacking unit. |  |
| Digital<br>MultiStack<br>System | The components described in this<br>manual used for installing, stacking,<br>interconnecting and managing<br>Digital stackable hubs.                                                                             |  |
| Distributed<br>Stack            | Units interconnected as in a stack,<br>but physically distributed.                                                                                                    |  |
| Physical<br>Stack               | Stackable hubs stacked one on top of another.                                                                                                    |  |
| Rack                            | Industry standard 19" rack.                                                                                                    |  |

# Stacking Unit Terms Used in This Manual (Continued)

| Term                   | Definition                                                                                                    |  |
|------------------------|----------------------------------------------------------------------------------------------------|--|
| Stack                  | A collection of stackable hubs.                                                                                                    |  |
| Stackable<br>Backplane | Attachment for a Digital 90-series<br>module that supplies power and<br>management connections. It is part<br>of the stacking unit.                                                          |  |
| Stackable<br>Hub       | The combination of a Digital<br>90-series module and a stacking<br>unit.                                                                                                    |  |
| Stacking Unit          | Components that enable a Digital<br>90-series module to be implemented<br>as a stackable hub. These<br>components include a stackable<br>backplane, shelf unit, power supply,<br>and cables. |  |
| Preassembled<br>Unit   | Digital MultiStack System stacking unit preassembled at the factory.                                                                                                    |  |

ix

# Network Management Terms Used in This Manual (Continued)

| Term                 | Definition                                                                                                    |  |
|----------------------|----------------------------------------------------------------------------------------------------|--|
| Management<br>Domain | A set of stackable hubs defined and<br>cabled to be managed by one stack<br>manager. One management domain<br>may span multiple LAN data<br>segments. |  |
| Stack<br>Manager     | A Digital 90-series module that is functioning as a managing agent for a stack.                                                                       |  |
| SNMP                 | Simple Network Management<br>Protocol, an industry standard<br>protocol for network management.                                                       |  |
| SNMP Proxy<br>Agent  | Management agent function that<br>translates between SNMP and<br>another protocol for the purpose of<br>module management.                            |  |

х

# 1

# Introducing the Digital MultiStack System Stacking Unit

- Overview
- Product Features
- Digital MultiStack System Physical Description
  - Stacking Unit
  - □ Stackable Backplane
  - **Optional Stackable Backplane with AUI Port**
- Unpacking the Digital MultiStack System Stacking Unit
- 5 Easy Steps for Building a Stackable Ethernet Network

Introducing the Digital MultiStack System Stacking Unit 1–1

1-2 Introducing the Digital MultiStack System Stacking Unit

### Overview

Configure a fully-managed Ethernet stackable network using Digital 90-series modules: access servers, bridges, routers, and wireless bridges. A stackable hub configuration provides a flexible low-cost networking solution without sacrificing networking performance and functionality, including network management, typically found in chassis-based hubs.

The Digital MultiStack System consists of a stackable hub which includes a Digital 90-series module and a stacking unit. With a management agent, all devices in the stack can be managed as a single management domain using SNMP (Simple Networking Management Protocol).

The Digital MultiStack System uses any Digital 90-series module: Ethernet repeater hub, access server, bridge, router, wireless bridge or RMON in a stackable Ethernet LAN (local area network) configuration. Many modules come preassembled as a stackable hub. Only the Digital 90-series module may be used within this system.

Up to 16 devices can be connected in a single physical stack, a distributed stack, or in a rack or cabinet configuration.

The following illustration shows the DECrepeater 90T-16 as a Digital MultiStack System stacking unit.

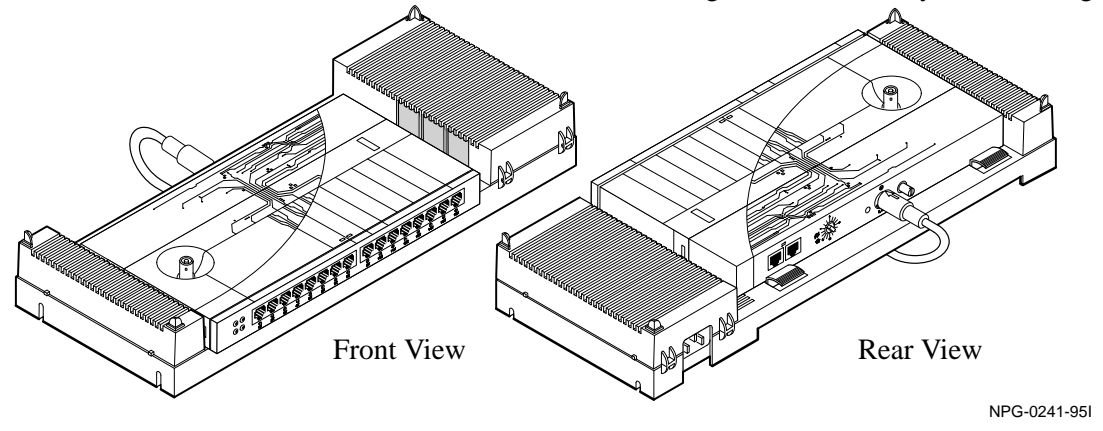

Introducing the Digital MultiStack System Stacking Unit 1-3

### **Product Features**

The Digital MultiStack System offers low-cost flexibility in a stackable configuration. The Digital MultiStack System stacking unit supports the following features:

- Desktop connectivity, internetworking, switching and management in a single stack environment.
- Configuration of up to 16 managed or unmanaged Digital 90-series modules in a single physical stack, a distributed stack, or in a rack or cabinet.
- A single management agent can manage up to 15 other devices in a stack.
- Multiple LAN segments can be configured in a stack, and managed by one management agent.
- The management channel can be configured in a ring topology, enhancing the resiliency of the management channel.
- Modules can be hot swapped.
- Manageable by HUBwatch, Digital's SNMP-based hub management application, featuring a user friendly GUI (graphical user interface).
- An optional stacking unit provides an AUI (attachment unit interface) network connection (currently for use with the DECrepeater 90T–16).
- Digital 90-series modular design allows use of Digital 90-series networking modules in the Digital MultiStack System, in a DEChub 90, or in a DEChub 900 MultiSwitch.

1–4 Introducing the Digital MultiStack System Stacking Unit

# Digital MultiStack System Physical Description

The Digital MultiStack System stacking unit includes the following components:

| Item | Description                                                         |
|------|---------------------------------------------------------------------|
| 1    | Digital 90-series module                                            |
| 2    | Stacking unit which contains a stackable backplane and power supply |

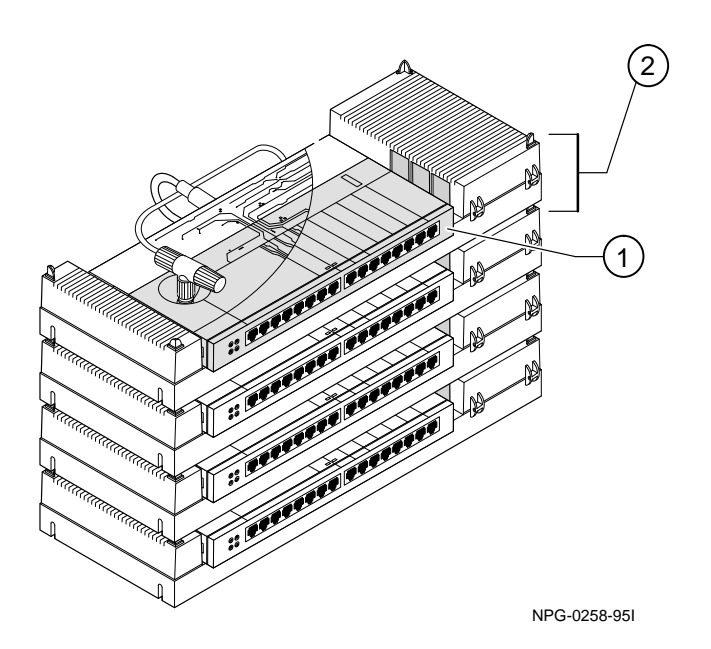

Introducing the Digital MultiStack System Stacking Unit 1–5

# Digital MultiStack System Physical Description (Continued)

### **Stacking Unit**

The stacking unit components are listed in the following table and illustrated on the following page.

| Item | Component                            | Description                                                                    |
|------|--------------------------------------|--------------------------------------------------------------------------------|
| 1    | Shelf                                | Plastic base                                                                   |
| 2    | Stackable<br>Backplane               | Connects the Digital<br>90-series module to the<br>Digital MultiStack System.  |
| 3    | Power Supply                         | Supplies power to the module.                                                  |
| 4    | ThinWire<br>Cable and<br>T–connector | Provides a ThinWire data<br>network connection<br>between stackable hubs.      |
| 5    | Management<br>Cables                 | Provide a management<br>channel between stackable<br>hubs.                     |
| 6    | Cable Ties                           | Used to neatly dress<br>cables. Located on the<br>front and rear of the shelf. |

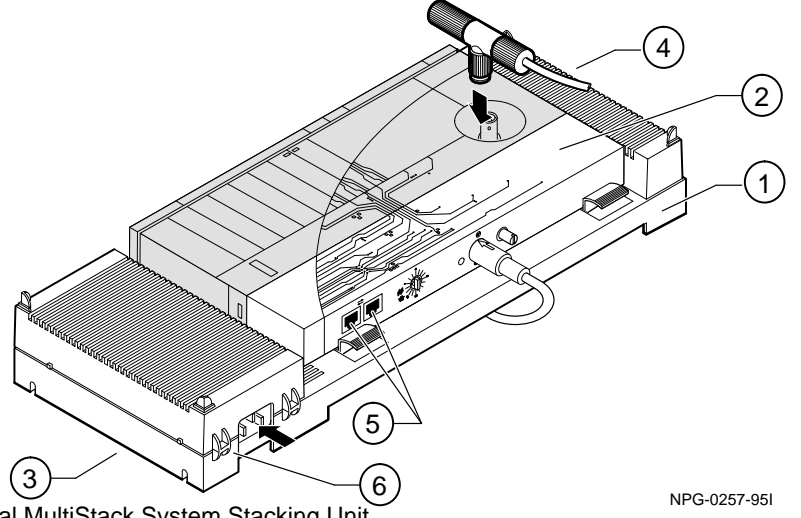

1–6 Introducing the Digital MultiStack System Stacking Unit

# Digital MultiStack System Physical Description (Continued)

### Stackable Backplane

The stackable backplane components are listed in the following table.

| Item | Component                                   | Description                                                                                                    |
|------|---------------------------------------------|----------------------------------------------------------------------------------------------------|
| 1    | MJ-8<br>Management<br>Channel<br>Connectors | Provides the serial line management channel.                                                                                                    |
| 2    | Position<br>Identifier<br>Dial              | Assigns a logical position<br>to the device. Each hub in<br>the stack must be set to a<br>unique position. (Refer to<br>Chapter 3.)                               |
| 3    | Power LED                                   | Lights when the power<br>supply is connected and<br>operational.                                                                                                  |
| 4    | DIN Power<br>Jack                           | Transfers power from the<br>5,12V power supply to the<br>Digital MultiStack System<br>stacking unit circuitry and<br>to the attached Digital<br>90-series module. |
| 5    | Retaining<br>Screw                          | Secures the module to the stackable backplane.                                                                                                    |

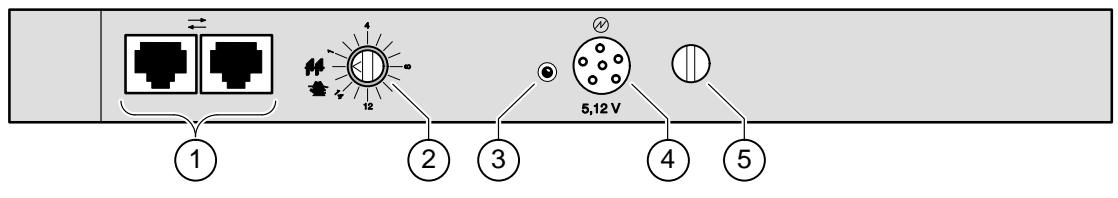

NPG-0199-95I

Introducing the Digital MultiStack System Stacking Unit 1-7

# Digital MultiStack System Physical Description (Continued)

# Optional Stackable Backplane with AUI Port

The stackable backplane with an AUI port is available for the DECrepeater 90T-16; its components include an AUI port and AUI LED. Items 1 to 5 of the stackable backplane (shown on the previous page) are included in this optional stackable backplane. Items 6 and 7 are unique to the stackable backplane with an AUI port and are listed in the following table.

| Item | Component             | Description                                                                                      |
|------|-----------------------|--------------------------------------------------------------------------------------------------|
| 6    | AUI Port<br>Connector | Provides an AUI<br>connection, typically to a<br>backbone network segment<br>or additional port. |
| 7    | AUI LED               | Lights to indicate a valid AUI port connection.                                                  |

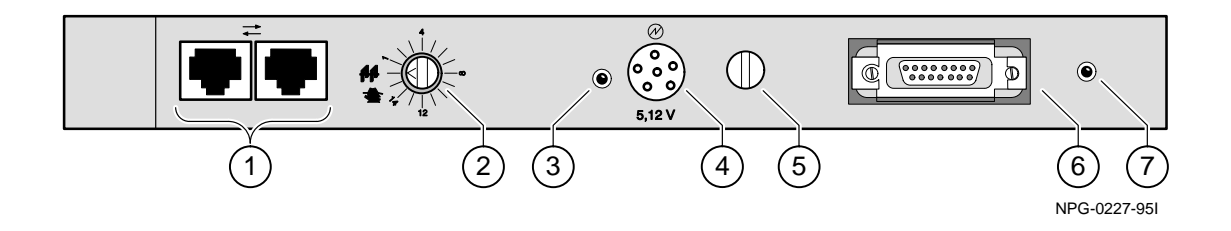

1-8 Introducing the Digital MultiStack System Stacking Unit

# Unpacking the Digital MultiStack System Stacking Unit

|              | Step                      | Action                                                                                                    |
|--------------|---------------------------|----------------------------------------------------------------------------------------------------|
|              | 1                         | Remove the contents of the shipping<br>container and be sure to keep all original<br>packing materials.                                                                                                    |
|              | 2                         | Check the contents for damage and<br>missing parts. In case of damage, contact<br>your delivery agent and your Digital sales<br>representative. If parts are missing,<br>contact your Digital sales representative.                                                                                                    |
|              | The Digital the following | MultiStack System stacking unit includes ng:                                                                                                    |
|              | Item                      | Description                                                                                                    |
|              | 2                         | Digital's MultiStack System stackable<br>hub (if supplied as a preassembled unit)<br>1a. Stacking unit<br>1b. Digital 90–series module<br>(included if the hub is preassembled at<br>the factory)<br>ThinWire coaxial cable for the network<br>connection: BC16K-02 (0.2 m),<br>1 Terminator: H8225, and<br>1 T–connector: H8223 |
|              | 3                         | Unshielded Twisted-pair cable for the<br>management connection: BN25G-0B,<br>7.8 inches (0.2 m)                                                                                                    |
|              | 4                         | Power cord                                                                                                    |
|              | 5                         | Rack mounting assembly brackets, screws and nuts                                                                                                    |
| NPG-0202-951 | 6                         | Documentation (this manual)                                                                                                    |

Introducing the Digital MultiStack System Stacking Unit 1-9

# 5 Easy Steps for Building a Stackable Ethernet Network

The following table and illustration on page 1–13 provide an overview of the procedures for building a stackable Ethernet network. Detailed installation information is provided in Chapter 3.

| Step | Action                                                                                                    |  |
|------|----------------------------------------------------------------------------------------------------|--|
| 1    | <b>Unpack and inspect</b> the Digital<br>MultiStack System Stacking Unit, which<br>includes a Digital 90-series module and a<br>stacking unit with a backplane and power<br>supply.                                                                                                    |  |
| 2    | Set a unique position identifier for each<br>stackable hub included in the stackable<br>management domain.<br>To manage a stack, set the position<br>identifier dial (located on the back of your<br>hub) so that the arrowhead on the dial<br>points to the module's unique logical<br>position in the stack. Set the position<br>identifier as follows: |  |
|      | Device Position Identifier                                                                                                    |  |
|      | Management agent                                                                                                    |  |
|      | Bridge <b>AA</b>                                                                                                    |  |
|      | Any other Digital90-series module1 to 14                                                                                                    |  |

Continued on the next page.

1–10 Introducing the Digital MultiStack System Stacking Unit

# 5 Easy Steps for Building a Stackable Ethernet Network (Continued)

| Step | Action                                                                                                    |
|------|----------------------------------------------------------------------------------------------------|
| 3    | <b>Connect the cabling</b> on the Digital<br>MultiStack System Stacking Unit as<br>follows:                                                                                                    |
|      | 3a. Connect a T-connector to each module's<br>ThinWire BNC port (located on the top of<br>the stackable hub), starting with the first<br>hub in the stack. Both the first and last<br>device in a ThinWire LAN segment must<br>be terminated. Attach the ThinWire cabling<br>to the T-connector connecting each module<br>in the stack.                             |
|      | 3b. If using management, connect the hub's management cable (UTP) to one of the MJ-8 management channel connectors, beginning with the first hub in the stack. Connect the other end of that management cable to either of the MJ-8 management channel connector on the second hub in the stack. Continue this sequence up the stack to create a management domain. |
|      | To add to the management network's<br>resiliency, connect the last device in the<br>stack to the first device in the stack,<br>creating a ring. DO NOT create a ring with<br>the ThinWire data network.                                                                                                    |
|      | 3c. Connect the power cord to the power<br>supply connector on the rear of each<br>stacking unit and to the AC wall outlet or<br>power strip. Power-up.                                                                                                    |

Introducing the Digital MultiStack System Stacking Unit 1-11

# 5 Easy Steps for Building a Stackable Ethernet Network (Continued)

| Step | Action                                                                                                    |
|------|----------------------------------------------------------------------------------------------------|
| 4    | Set up the management agent to<br>implement the stack manager. Refer to the<br>management agent's documentation for<br>more information.                                     |
| 5    | Verify the operation of each hub and its<br>network connections using the LEDs<br>(power, self-test, and network<br>connectivity) located on the stackable hub's<br>modules. |

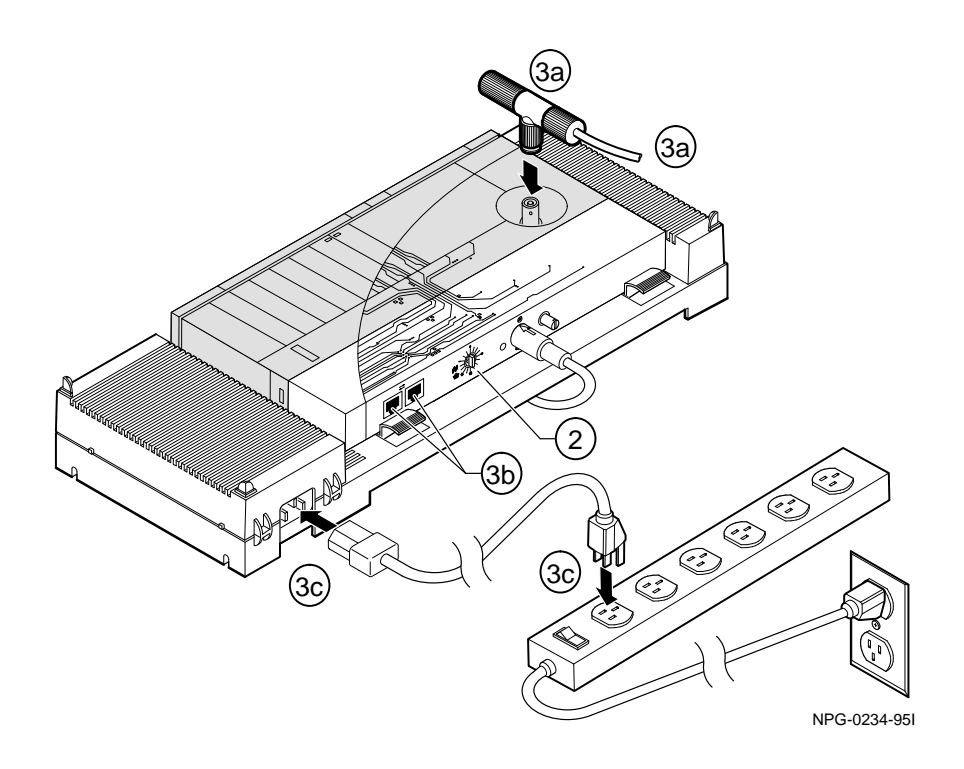

1–12 Introducing the Digital MultiStack System Stacking Unit

# 2

# Configuring a Stackable Ethernet Network

- Configuration Overview
- □ Single Physical Stack
- Distributed Stack
- Rack or Cabinet
- Configuring for Network Management

Configuring a Stackable Ethernet Network 2–1

2–2 Configuring a Stackable Ethernet Network

## **Configuration Overview**

Digital 90-series modules provide configuration scalability and flexibility. You must plan the location and configuration of your stackable hub(s) before configuring your hub(s) for network management.

There are three supported configurations for the Digital MultiStack System stacking unit, they are:

- 1. Single physical stack
- 2. Distributed stack
- 3. Rack or cabinet

All of these configurations can be managed in a single management domain.

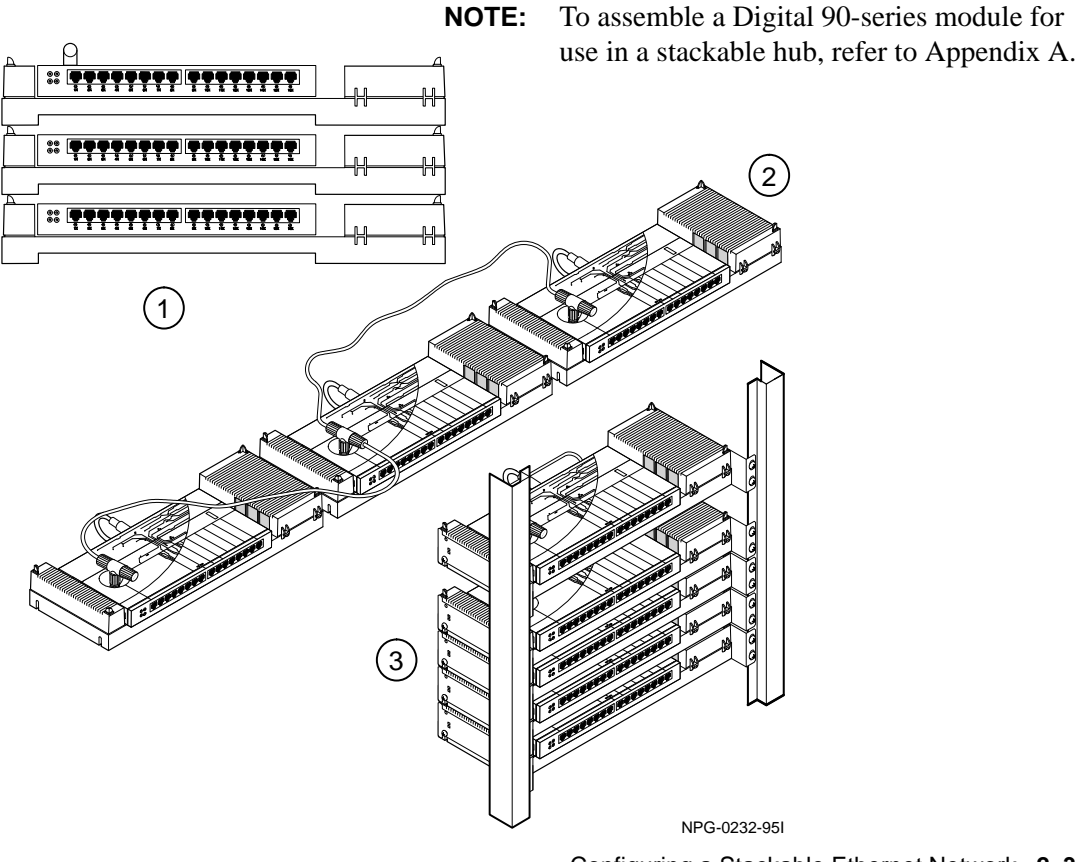

Configuring a Stackable Ethernet Network 2–3

# **Single Physical Stack**

A single physical stack configuration can include:

- 1 management agent module (stack manager)
- 1 bridge module
- 1 to 12 additional Digital 90-series modules

A stack can include only one device acting as a management agent and only one bridge.

You may physically stack up to 14 hubs in this configuration. For stability, no more than 14 hubs should be assembled one on top of another. To configure a single physical stack, perform the following steps:

| Step | Action                                                                               |
|------|--------------------------------------------------------------------------------------|
| 1    | Place the first Digital MultiStack System stacking unit on a table or other surface. |
| 2    | Build your stackable Ethernet network one hub at a time. (Refer to Chapter 3.)       |

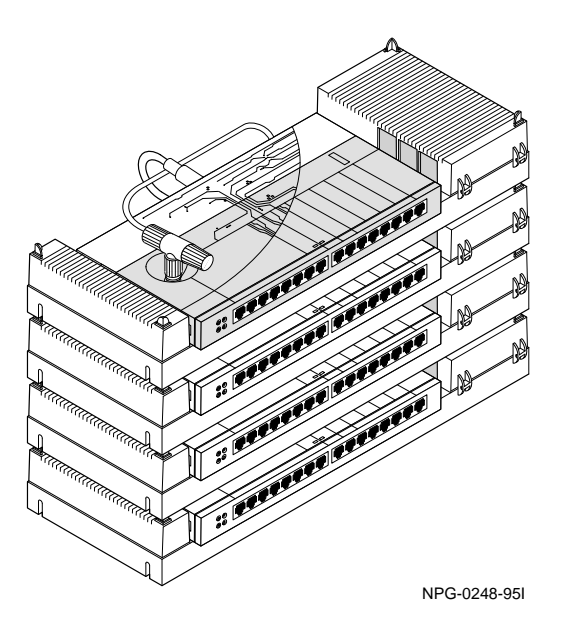

2–4 Configuring a Stackable Ethernet Network

## **Distributed Stack**

A distributed stack configuration can include:

- 1 management agent module (stack manager)
- 1 bridge module
- 1 to 14 additional Digital 90-series modules

A stack can include only one device acting as a management agent and only one bridge.

You may distribute up to 16 devices in this configuration. To configure a distributed stack, perform the following steps:

| Step | Action                                                                                                    |
|------|----------------------------------------------------------------------------------------------------|
| 1    | Position the Digital MultiStack System module on a table or other surface.                                           |
| 2    | Build your distributed Ethernet network.<br>See Chapter 3 Installing the Digital<br>MultiStack System Stacking Unit. |

**NOTE:** Distributing your hubs may require longer ThinWire coaxial and management UTP cables than are suppled with the unit. See Appendix D for management port pin connectors and Appendix C for cable part numbers.

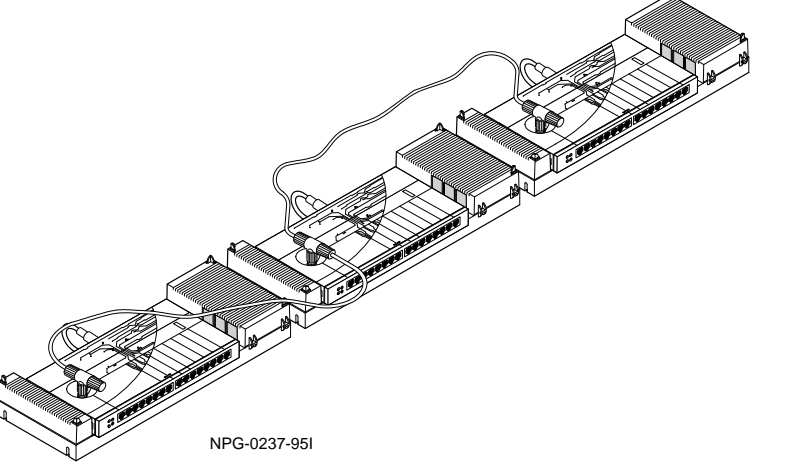

Configuring a Stackable Ethernet Network 2–5

# **Rack or Cabinet**

A rack- or cabinet-mounted configuration can include:

- 1 management agent module (stack manager)
- 1 bridge module
- 1 to 14 additional Digital 90-series modules

A stack can include only one device acting as a management agent and only one bridge. You may configure up to 16 devices in this configuration. To configure a hub in a rack or cabinet, perform the following steps:

| Step | Action                                                                                                    |
|------|----------------------------------------------------------------------------------------------------|
| 1    | Secure the rack or cabinet to ensure its stability.                                                                                                    |
| 2    | Attach rack mounting brackets to the stacking unit shelf.                                                                                                    |
| 3    | Attach the stackable hub to the rack by<br>the mounting brackets. Insert the screws<br>into the both holes on each side of the<br>rack and secure locking nuts<br>(not supplied). |
| 4    | Build your stackable Ethernet network.<br>(Refer to Chapter 3.)                                                                                                    |

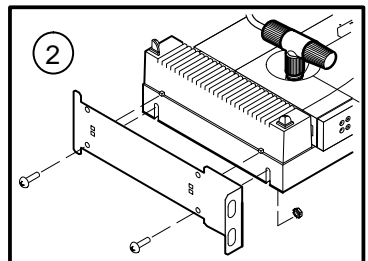

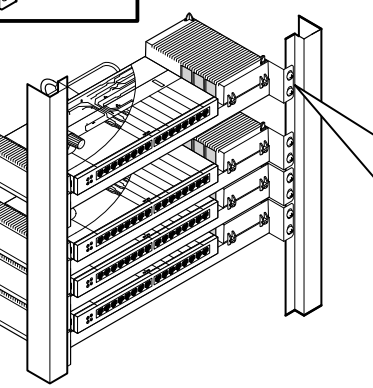

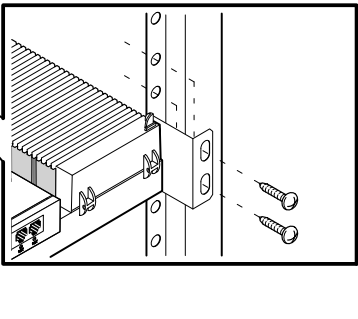

NPG-0243-95I

2–6 Configuring a Stackable Ethernet Network

## Configuring for Network Management

#### **Management Connections**

The Digital MultiStack System offers a wide range of networking functionality to the end user. One of the design considerations was to incorporate the entire breadth of the popular Digital 90-series modules in a stackable environment. The implementation of stack management is simple, and consistent with earlier products. This section details management configuration in the stack.

The Digital MultiStack System can support up to 16 stackable hubs in a single SNMP-managed stack. The stackable hubs are connected through the MJ-8 management channel connectors, located on the back of the stackable backplane, using "straight through" UTP cables. This management connection creates a serial line management bus between the stackable hubs, which serves as the management channel.

Continued on the next page.

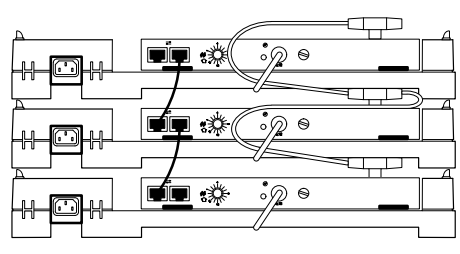

NPG-0238-95I

Configuring a Stackable Ethernet Network 2-7

## Configuring for Network Management (Continued)

#### **Management Connections (Continued)**

A short length of UTP cable is provided with each Digital MultiStack System. However, longer cable lengths may be used. The total cable length of the management channel for the stack may not exceed 420 meters.

The UTP cable is connected to either of the stacking unit's management connectors. The other end of the UTP cable is connected to either one of the MJ-8 management connectors on the next stacking unit. The second connector is then used to cascade the management network to the third stacking unit, and so on until all units are connected. UTP cabling may be Category 3 or Category 5.

For added resiliency of the management channel, the last hub in the stack may be connected back to the first device, creating a management channel ring. With this technique, the failure of any one management cable will not impact the manageability of the stack.

**NOTE:** Do not create a ring with the ThinWire data network. The network will not operate properly.

Since the management channel and the ThinWire coaxial data networks are separate, a stack may also be configured to have distinct LAN segments (for example, connected by a LAN switch) and one management channel. With this technique, a single management agent can manage a stack with multiple LAN segments. However, the bridge or switch used to interconnect these LAN segments will be managed separately.

Continued on the next page.

2–8 Configuring a Stackable Ethernet Network

## Configuring for Network Management (Continued)

#### **Management Connections (Continued)**

The Digital MultiStack System can be managed by Digital's SNMP-based HUBwatch network device management application (V4.1 or later). The application features a user friendly GUI (graphical user interface) that facilitates stack configuration and management.

Digital 90-series modules without integral SNMP agents can be managed in a stackable configuration using a management proxy agent. These management agents include the DECagent 90 (V3.0), DECrepeater 90TS (V2.0), and DECrepeater 90FS (V2.0). A management agent is assigned an IP address, which is used to manage the stack.

The DECrepeater 90TS and 90FS modules can serve as management agents for DECrepeaters. Backplane management, through the stacking unit's management channel, is used to manage the DECrepeaters.

The DECagent 90 can serve as an SNMP-proxy agent for the DECbridge 90, DECbridge 90FL, and DECserver 90L+, in addition to managing the DECrepeaters. The DECagent 90 must be installed in the same stack to manage repeaters. Since the DECagent 90 uses in-band proxy to manage the DECbridge 90 and the DECserver 90L+, it may be installed anywhere on the same LAN to manage these devices.

Devices with integral SNMP agents are still managed by their own IP address, even when installed in a stack configuration.

Configuring a Stackable Ethernet Network 2-9

# 3

# Installing the Digital MultiStack System Stacking Unit

- □ Installation Overview
- **Setting the Position Identifier Dial**
- **Connecting the ThinWire Cable**
- Connecting the Management Cables
- Connecting the Optional AUI Cable or MAU
- **Connecting the Power Supply**
- Verifying Stackable Hub Operation and Configuration
  - Digital MultiStack System Stacking Unit LED States
  - Digital 90-Series Device LED Status

Installing the Digital MultiStack System Stacking Unit 3–1

3-2 Installing the Digital MultiStack System Stacking Unit

# **Installation Overview**

The combination of Digital 90-series modules provides solutions to virtually any networking need. After you have planned the location and configuration of your stackable hub, you are ready to begin the installation of the Digital MultiStack System Stacking Unit.

To install a Digital MultiStack System hub, perform the following steps:

| Step | Refer to this chapter's section called                                                                                                    |
|------|----------------------------------------------------------------------------------------------------|
| 1    | Setting the Position Identifier Dial                                                                                                    |
| 2    | Connecting the ThinWire Cable                                                                                                    |
| 3    | Connecting the Management Cables                                                                                                    |
| 4    | Connecting the Optional AUI Cable or MAU                                                                                                    |
| 5    | Connecting the Power Supply                                                                                                    |
| 6    | <ul> <li>Verifying Stackable Hub Operation</li> <li>– Digital MultiStack System stacking unit<br/>LED Status</li> <li>– Digital 90-Series Module LED Status</li> </ul> |

**NOTE:** To assemble a non-preassembled hub, refer to Appendix A for assembly instructions.

Installing the Digital MultiStack System Stacking Unit 3–3

- 1 Setting the Position Identifier Dial
- 2 Connecting the ThinWire Cable
- 3 Connecting the Management Cables
- 4 Connecting the AUI Cable or MAU
- 5 Connecting the Power Supply
- 6 Verifying Stackable Hub Operation

# Setting the Position Identifier DIal

If implementing a managed stack, each hub in the stack must be set to a unique position identifier. The position identifiers do not need to be sequential, but they must be unique.

If the stack is unmanaged, this step is not necessary. However, Digital recommends that you set the position identifier to a unique position in the event the stack becomes managed.

#### **Setting the Position Identifier Dial**

To set a Digital MultiStack System hub to its unique position identifier, perform the following steps:

| Step | Action                                                                                                    |
|------|----------------------------------------------------------------------------------------------------|
| 1    | Determine a unique position identifier for each stackable hub.                                                                                                    |
| 2    | Set the position identifier dial so that the<br>arrowhead on the dial points to the<br>module's logical position. Refer to the<br>following table for identifier positions. |

Continued on the next page.

3-4 Installing the Digital MultiStack System Stacking Unit
- 1 Setting the Position Identifier Dial
- 2 Connecting the ThinWire Cable
- 3 Connecting the Management Cables
- 4 Connecting the AUI Cable or MAU
- 5 Connecting the Power Supply
- 6 Verifying Stackable Hub Operation

# Setting the Position Identifier Dial (Continued)

## Setting the Position Identifier Dial (Continued)

Set the following position identifiers for Digital 90-series modules:

| Position<br>Identifier | Icon       | Appropriate<br>Devices                                                                                                    |
|------------------------|------------|----------------------------------------------------------------------------------------------------|
| Management<br>Agent    | *          | DECagent 90 (V3.0)<br>DECrepeater 90TS (V2.0<br>DECrepeater 90FS (V2.0<br>Configured as stack<br>manager.<br>(Only one module in a<br>stack can be a stack<br>manager. Refer to the<br>management agent's<br>documentation for set up<br>information related to<br>implementing the stack<br>manager.) |
| Bridge                 | <b>A</b> A | DECbridge 90<br>DECbridge 90FL<br>(only 1 bridge allowed<br>per stack)                                                                                                    |
| 1 to 14<br>(unique)    | (1 to 14)  | Any Digital 90-series<br>module<br>(except the DECbridge 90<br>or DECbridge 90FL)                                                                                                    |

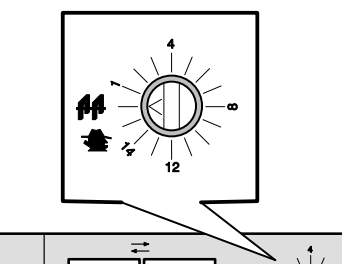

۲

 $\bigcirc$ 

NPG-0038-95I

Installing the Digital MultiStack System Stacking Unit 3–5

- 1 Setting the Position Identifier Dial
- 2 Connecting the ThinWire Cable
- 3 Connecting the Management Cables
- 4 Connecting the AUI Cable or MAU
- 5 Connecting the Power Supply
- 6 Verifying Stackable Hub Operation

# Setting the Position Identifier Dial (Continued)

## Setting the Position Identifier Dial (Continued)

To change the position identifier dial on a device that is running, perform the following steps:

| Step | Action                                                                                                    |
|------|----------------------------------------------------------------------------------------------------|
| 1    | Set the position identifier to a new selection.                                                                               |
| 2    | Using HUBwatch, select <b>Reset</b> on the<br>Digital 90-series module's summary<br>screen. (Refer to Chapter 3, step 6.), or |
| 3    | Power down the unit by detaching the AC power cord. Reconnect the AC power cord.                                              |

3–6 Installing the Digital MultiStack System Stacking Unit

- 1 Setting the Position Identifier Dial
- 2 Connecting the ThinWire Cable
- 3 Connecting the Management Cables
- 4 Connecting the AUI Cable or MAU
- 5 Connecting the Power Supply
- 6 Verifying Stackable Hub Operation

### **Connecting the ThinWire Cable**

To connect the ThinWire cable, perform the following steps:

**NOTE:** A T-connector MUST be used to connect to the hub's ThinWire interface.

| Step | Action                                                                                                    |
|------|----------------------------------------------------------------------------------------------------|
| 1    | Connect the ThinWire cable to one side of the T-connector.                                                                                 |
| 2    | Connect another ThinWire cable to the other side of the T-connector or attach a terminator.                                                |
|      | Both the first and last device in a<br>ThinWire LAN segment must have a<br>terminator attached to the T-connector.                         |
|      | The total cable length must not exceed 185 meters, end-to-end.                                                                             |
| 3    | Connect the T-connector to the BNC port<br>on the Digital MultiStack System<br>stacking unit, starting with the first hub in<br>the stack. |

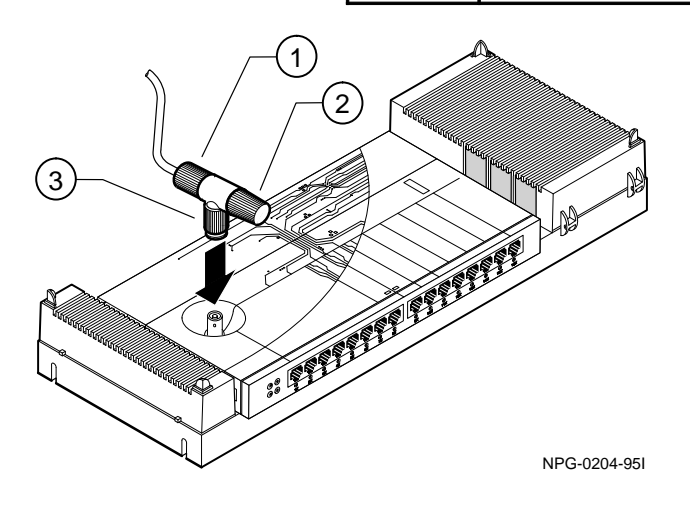

Installing the Digital MultiStack System Stacking Unit 3–7

- 1 Setting the Position Identifier Dial
- 2 Connecting the ThinWire Cable
- 3 Connecting the Management Cables
- 4 Connecting the AUI Cable or MAU
- 5 Connecting the Power Supply
- 6 Verifying Stackable Hub Operation

### **Connecting the Management Cables**

The Digital MultiStack System allows the establishment of a separate management channel, in addition to the ThinWire data network. To establish the management channel, connect the management cables using the following steps.

| Step | Action                                                                                                    |
|------|----------------------------------------------------------------------------------------------------|
| 1    | Connect the UTP cable into one of the MJ-8 management channel connectors on the back of the stackable hub.                                                                   |
| 2    | Connect the other end of that UTP cable<br>to either of the MJ-8 management<br>channel connectors on the next stackable<br>hub.                                              |
| 3    | Continue this sequence up the stack until all of the stackable hubs are connected.                                                                                           |
| 4    | As you proceed, check to ensure that the<br>Position Identifier Dial is set to a unique<br>setting on each hub. Ensure that the stack<br>manager is set to position "agent." |

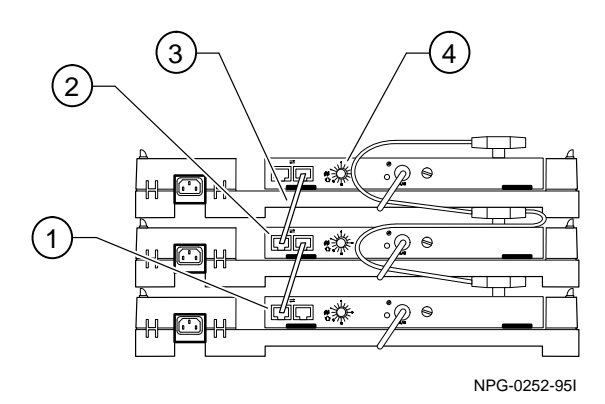

Continued on the next page.

3–8 Installing the Digital MultiStack System Stacking Unit

- 1 Setting the Position Identifier Dial
- 2 Connecting the ThinWire Cable
- 3 Connecting the Management Cables
- 4 Connecting the AUI Cable or MAU
- 5 Connecting the Power Supply
- 6 Verifying Stackable Hub Operation

## **Connecting the Management Cables** (Continued)

To create a management network ring, and complete the cable connections, perform the following steps:

| Step | Action                                                                                                    |
|------|----------------------------------------------------------------------------------------------------|
| 5    | For added resiliency, the last device may<br>be connected to the first device, creating<br>a management channel ring. If any one of<br>the network mangement cables fail, the<br>management channel remains intact.<br>DO NOT create a ring with the ThinWire<br>network. Improper Ethernet operation<br>will result. |
| 6    | Refer to the mangement agent's<br>documentation for setup information<br>related to implementing the stack<br>manager. Management agents include the<br>DECrepeater 90TS (V2.0), DECrepeater<br>90FS (V2.0) and DECagent 90 (V3.0).                                                                                   |

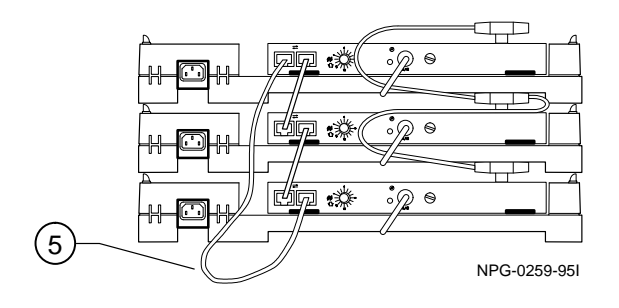

#### Installing the Digital MultiStack System Stacking Unit 3–9

- 1 Setting the Position Identifier Dial
- 2 Connecting the ThinWire Cable
- 3 Connecting the Management Cables
- 4 Connecting the AUI Cable or MAU
- 5 Connecting the Power Supply
- 6 Verifying Stackable Hub Operation

### Connecting an AUI Cable or MAU to the Optional AUI Port

To connect the stacking unit's optional AUI port, perform the following steps:

| Step | Action                                                                                                    |
|------|----------------------------------------------------------------------------------------------------|
| 1    | Slide the Digital MultiStack System<br>hub's AUI cable connector latch to the<br>unlocked position (right). |
| 2    | Insert the AUI cable or MAU into the AUI port and secure with the slide latch, as shown here.               |
| 3    | Slide the AUI cable connector latch to the locked position (left).                                          |

**NOTE:** This optional AUI port is currently available only on the DECrepeater 90T-16. Order DETML–U\* for the complete stackable hub with AUI or DETAX–U\* for optional stackable backplane with AUI port only.

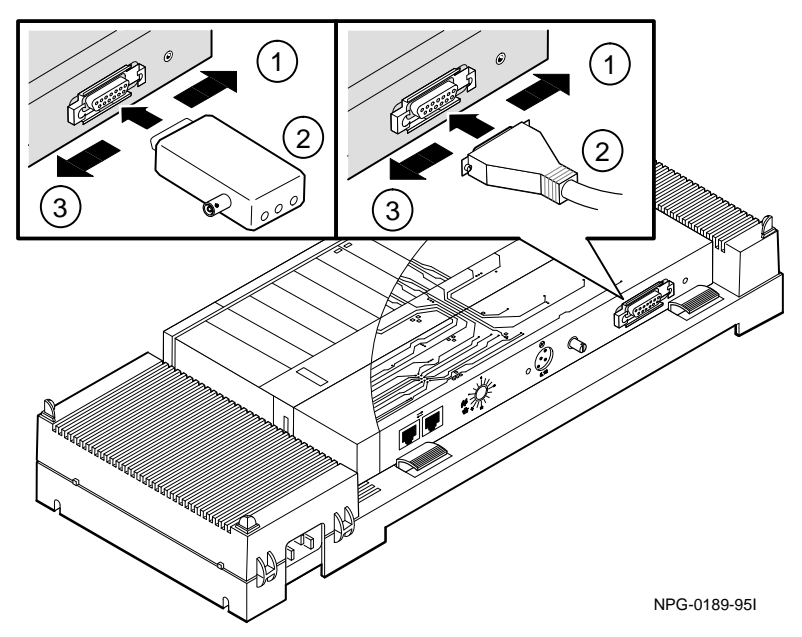

3–10 Installing the Digital MultiStack System Stacking Unit

- 1 Setting the Position Identifier Dial
- 2 Connecting the ThinWire Cable
- 3 Connecting the Management Cables
- 4 Connecting the AUI Cable or MAU
- 5 Connecting the Power Supply
- 6 Verifying Stackable Hub Operation

### **Connecting the Power Supply**

To connect the power supply, perform the following steps:

| Step | Action                                                                                                    |
|------|----------------------------------------------------------------------------------------------------|
| 1    | Connect the power supply cable to the<br>DIN power jack located on the stackable<br>backplane (if not already connected).    |
| 2    | Plug the AC power cord into the power supply.                                                                                |
| 3    | Plug the AC power supply cable into a<br>wall outlet. Doing so will power-up the<br>Digital MultiStack System Stacking Unit. |

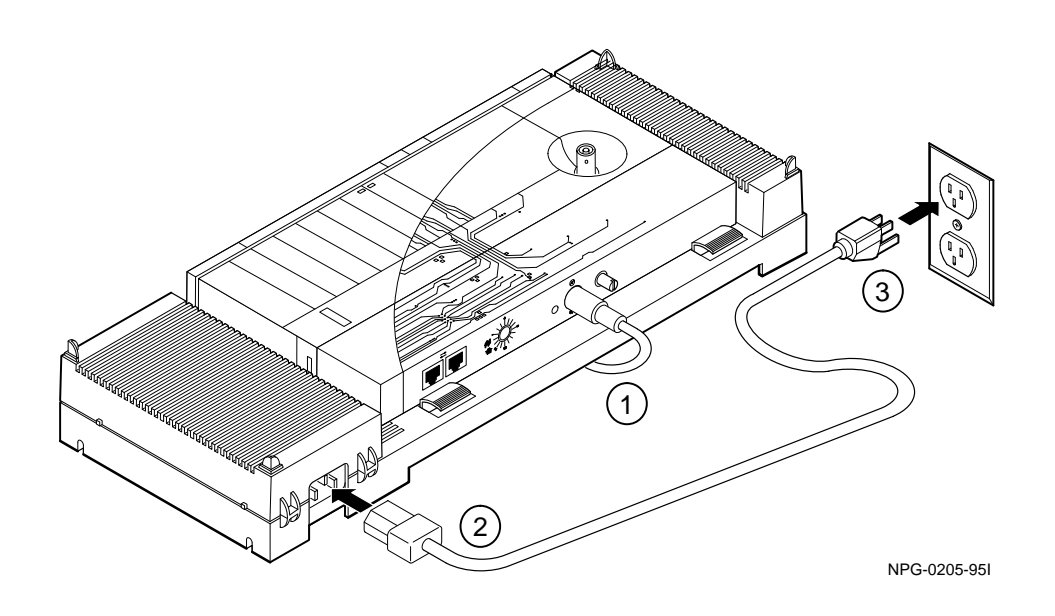

Installing the Digital MultiStack System Stacking Unit 3-11

- 1 Setting the Position Identifier Dial
- 2 Connecting the ThinWire Cable
- 3 Connecting the Management Cables
- 4 Connecting the AUI Cable or MAU
- 5 Connecting the Power Supply
- 6 Verifying Stackable Hub Operation

# Verifying Stackable Hub Operation and Configuration

A self-test of your stackable hub'soperation is performed upon power-up. LEDs located on the Digital 90-series module's front panel indicate the operational status of the module at power-up. The stackable hub's configuration can be verified using the HUBwatch GUI (graphical user interface).

For information about troubleshooting using LEDs, see Chapter 4, Troubleshooting a Stackable Hub.

## Digital MultiStack System Stacking Unit LED Status

The following LED patterns indicate the operational state of a Digital MultiStack System stackable backplane.

| LED     | On                                                                         | Off                                                                            |
|---------|----------------------------------------------------------------------------|--------------------------------------------------------------------------------|
| Power 🕜 | Digital MultiStack<br>System stackable<br>backplane is<br>receiving power. | Digital MultiStack<br>System stackable<br>backplane is not<br>receiving power. |

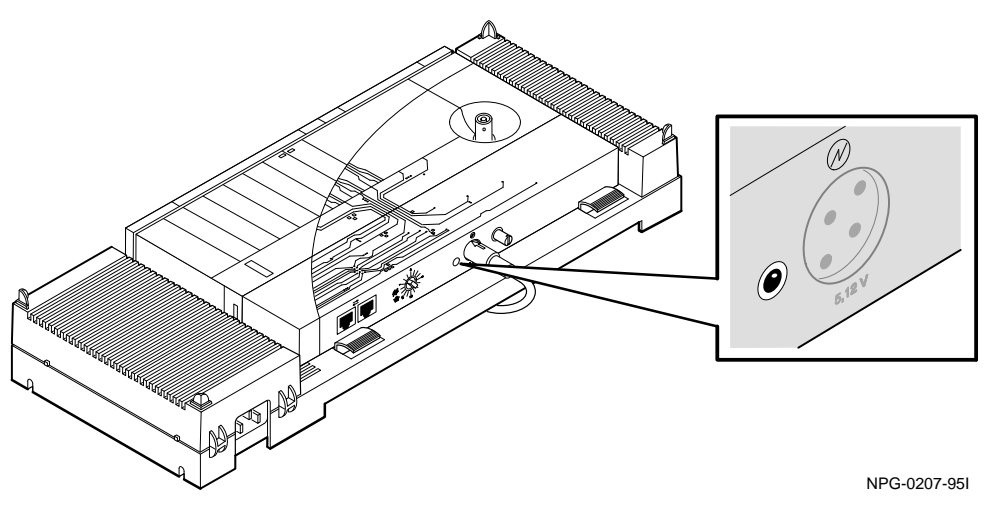

3–12 Installing the Digital MultiStack System Stacking Unit

- 1 Setting the Position Identifier Dial
- 2 Connecting the ThinWire Cable
- 3 Connecting the Management Cables
- 4 Connecting the AUI Cable or MAU
- 5 Connecting the Power Supply
- 6 Verifying Stackable Hub Operation

# Verifying Stackable Hub Operation and Configuration (Continued)

#### **Digital 90-Series Module LED Status**

The following LED patterns indicate the operational state of a Digital 90-series module.

| LED                   | On                      | Off                                            |
|-----------------------|-------------------------|------------------------------------------------|
| Power                 | Module receiving power  | Module is not receiving power                  |
| Module<br>OK つ        | Module passed self-test | Module failed<br>self-test after one<br>minute |
| Network<br>OK #       | Connected to network    | No network connection                          |
| Network A<br>Activity | Traffic on<br>network   | No network activity                            |

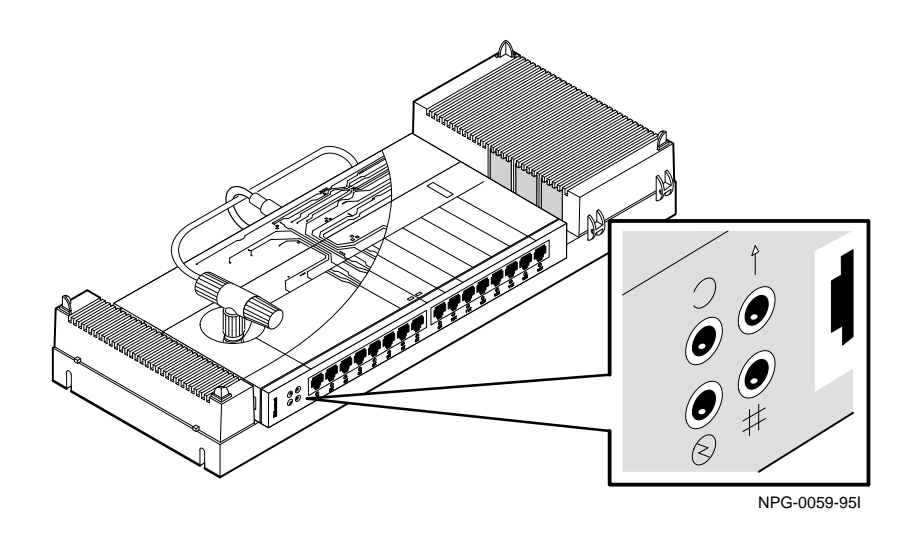

Installing the Digital MultiStack System Stacking Unit 3–13

- 1 Setting the Position Identifier Dial
- 2 Connecting the ThinWire Cable
- 3 Connecting the Management Cables
- 4 Connecting the AUI Cable or MAU
- 5 Connecting the Power Supply
- 6 Verifying Stackable Hub Operation

## Verifying Stackable Hub Operation and Configuration(Continued)

#### **HUBwatch GUI**

To verify the configuration of a stackable hub, use the HUBwatch GUI (graphical user interface), which provides a graphical representation of each Digital 90-series module in the stack. Use this information to confirm desired configuration of the module. This interface displays the type of module and the port status of each module in the stack. The illustration on the following page is an example of the HUBwatch Stack Management View.

3–14 Installing the Digital MultiStack System Stacking Unit

- 1 Setting the Position Identifier Dial
- 2 Connecting the ThinWire Cable
- 3 Connecting the Management Cables
- 4 Connecting the AUI Cable or MAU
- 5 Connecting the Power Supply
- 6 Verifying Stackable Hub Operation

## Verifying Stackable Hub Operation and Configuration(Continued)

#### **HUBwatch GUI (Continued)**

| Item | Component                         | Description                                                              |
|------|-----------------------------------|--------------------------------------------------------------------------|
| 1    | Logical<br>Position<br>Identifier | Represents the logical position of a module in a stack.                  |
| 2    | Toolbar                           | Lists available options for<br>configuring a stackable<br>hub.           |
| 3    | Graphical<br>Display              | A sample representation of<br>Digital 90-series modules<br>in the stack. |

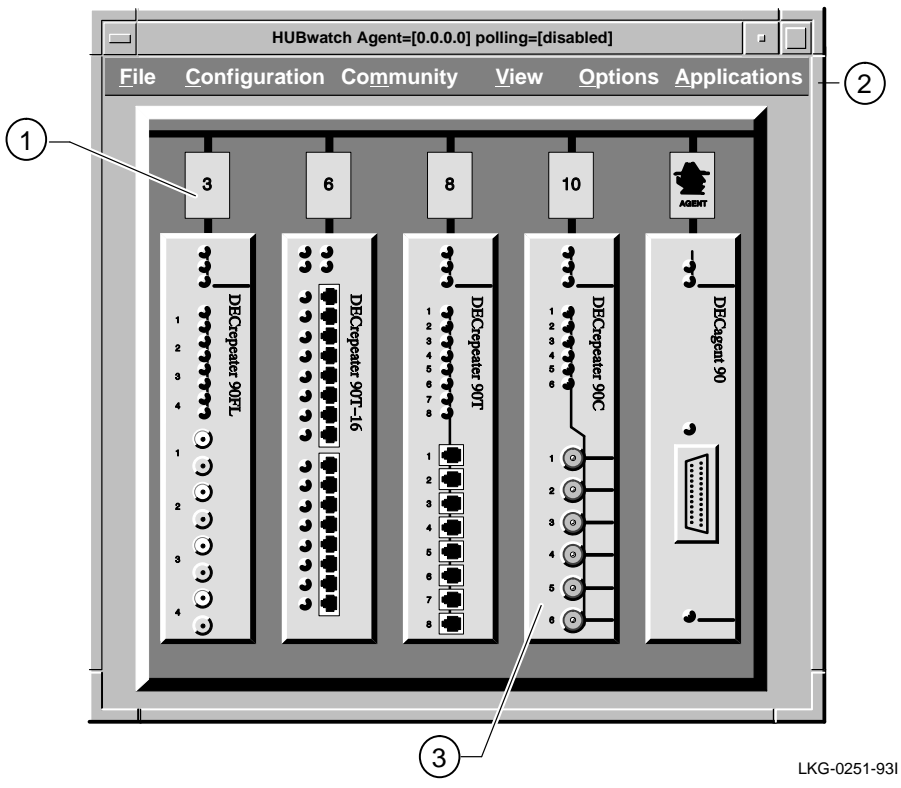

Installing the Digital MultiStack System Stacking Unit 3–15

- 1 Setting the Position Identifier Dial
- 2 Connecting the ThinWire Cable
- 3 Connecting the Management Cables
- 4 Connecting the AUI Cable or MAU
- 5 Connecting the Power Supply
- 6 Verifying Stackable Hub Operation

## Verifying Stackable Hub Operation and Configuration(Continued)

#### **HUBwatch GUI (Continued)**

For more detail about a module, point and double click on that device. A detailed screen will appear.

If HUBwatch shows fewer modules than are in the stack, check to ensure that each hub has a unique position identifier.

If you change a hub's position identifier, **Reset** the module using HUBwatch, or power-cycle the hub (refer to Chapter 3, Setting the Position Identifier Dial, step 1) and refresh the HUBwatch screen.

To access the **Reset** option, select the module on the HUBwatch Stack Management View and double click. The next screen that appears is the Module Summary View. The **Reset** option is located at the bottom of the screen.

To refresh the HUBwatch screen, pull down **Options** from the main screen's toolbar, select **Refresh** or **Enable Polling** to have HUBwatch refresh on a continuous basis.

Refer to the HUBwatch user's guide for specific module management information.

3-16 Installing the Digital MultiStack System Stacking Unit

# 4

### **Troubleshooting a Stackable Hub**

- Diagnosing with LEDs
  Digital MultiStack System LED States
- Checking Cables

Troubleshooting a Stackable Hub 4–1

4–2 Troubleshooting a Stackable Hub

### **Diagnosing with LEDs**

LEDs provide easy-to-read hub status information and troubleshooting assistance. To diagnose problems with the Digital MultiStack System, use the LEDs located on the functional module's front panel and on the stackable backplane.

#### Digital MultiStack System LED States

| Symptom                                    | Probable<br>Cause                    | Corrective Action                                                                                                    |
|--------------------------------------------|--------------------------------------|----------------------------------------------------------------------------------------------------|
| Stackable<br>Backplane<br>Power<br>LED off | No power to<br>the stacking<br>unit. | Check that power<br>cables to the stacking<br>unit and between the<br>power supply and the<br>wall outlet are secure.                                                                                                    |
|                                            |                                      | Check the wall outlet<br>ensure there is power<br>available. If not, check<br>the outlet's circuit<br>breaker. If the problem<br>persists:<br>- try the power supply<br>with another Digital<br>90-series module<br>- replace the power<br>supply, or<br>- replace the stacking<br>unit |
| Optional<br>AUI LED<br>is off              | Invalid, or no<br>AUI<br>Connection. | Check the AUI<br>connection to ensure<br>good contact.                                                                                                    |
|                                            |                                      | Module cannot use<br>AUI. Only the<br>DECrepeater 90T-16<br>supports the AUI port.                                                                                                    |

Troubleshooting a Stackable Hub 4–3

### **Checking Cables**

All cable connections should be checked to ensure they are properly connected. Proper cabling instructions are described in Chapter 3 Installing the Digital MultiStack System Stacking Unit.

Before connecting cables, ensure that the network configuration complies with the configuration guidelines in the Chapter 2 Configuring a Stackable Ethernet Network. Restrictions on cable types and lengths may apply.

4-4 Troubleshooting a Stackable Hub

# A

### **Digital MultiStack System Assembly**

- Assembling a Digital MultiStack System
- Disassembling a Digital MultiStack System

Digital MultiStack System Assembly A-1

A-2 Digital MultiStack System Assembly

## Assembling a Digital MultiStack System

Some Digital 90-series stackable hubs are preassembled at the factory. If your stackable hub is not preassembled, follow this procedure. If you are currently using your module in a standalone configuration, remove the module's power supply and standalone rear cover before you begin this procedure.

To attach a Digital 90-series module onto a Digital MultiStack System stackable hub, perform the following steps and refer to the illustration on page A–5.

| Step | Action                                                                                                    |
|------|----------------------------------------------------------------------------------------------------|
| 1    | Remove the untapped grounding screw<br>from the module and replace it with the<br>tapped grounding screw supplied.                                                                                        |
| 2    | Attach the Digital 90-series module by<br>inserting the mounting tab on the rear of<br>the Digital 90-series module into the slot<br>on the rear of the Digital MultiStack<br>System stackable backplane. |
| 3    | Align the 48-pin male connector on the<br>Digital 90-series module with the 48-pin<br>female connector on the Digital<br>MultiStack stackable backplane and press<br>together firmly.                     |
| 4    | Tighten the retaining screw on the<br>Digital MultiStack System stackable<br>backplane.                                                                                                    |

Continued on the next page.

Digital MultiStack System Assembly A-3

### Assembling a Digital MultiStack System (Continued)

| Step | Action                                                                                                    |
|------|----------------------------------------------------------------------------------------------------|
| 5    | Slide the Digital MultiStack System hub<br>assembly into the plastic shelf to attach at<br>the locking tabs.            |
|      | Align the hub assembly with the key<br>studs, by keeping the hub assembly to the<br>right (from the rear of the shelf). |
|      | Press down and forward, as shown.                                                                                       |
| 6    | Connect the power supply cable to the DIN power jack. Use the power supply that was supplied with the stacking unit.    |

Continued on the next page.

A-4 Digital MultiStack System Assembly

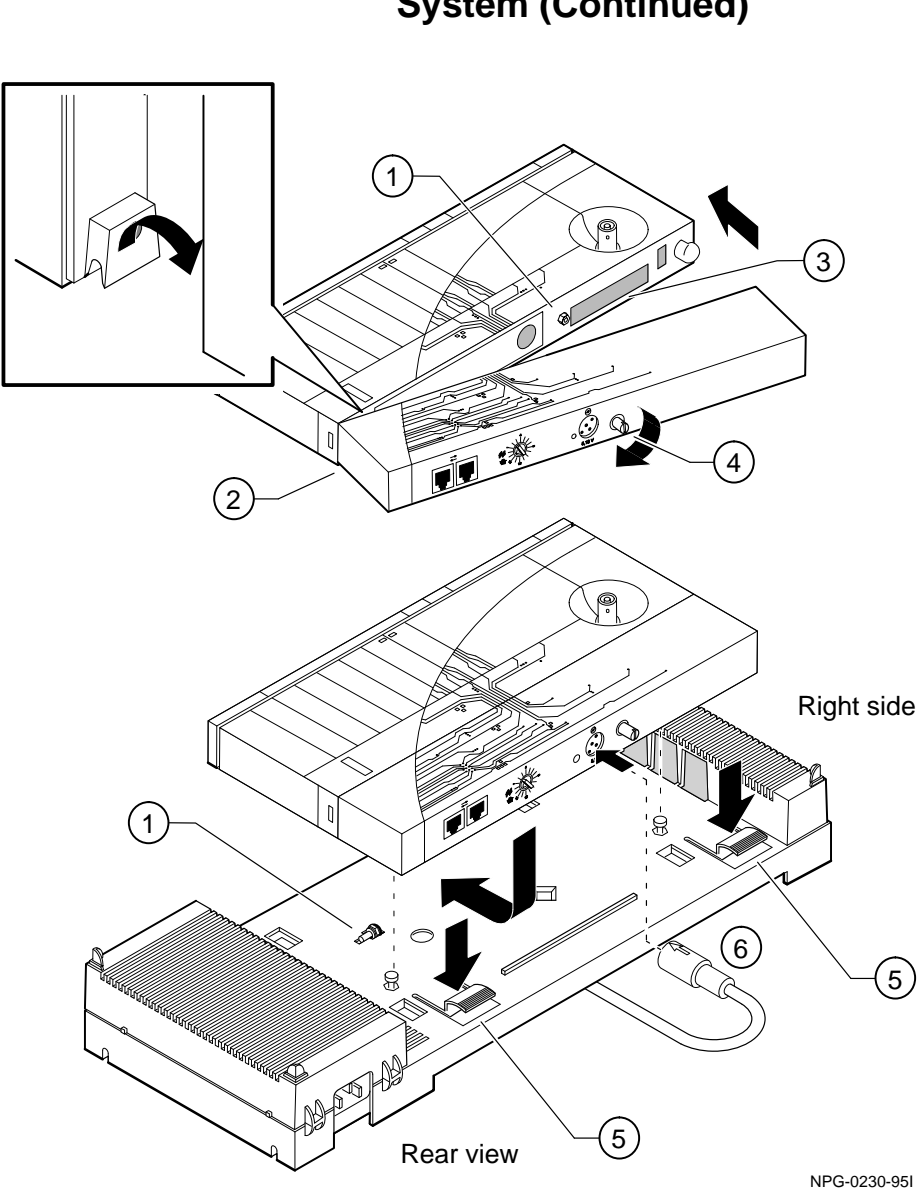

Assembling a Digital MultiStack System (Continued)

Digital MultiStack System Assembly A-5

### Disassembling a Hub

| Step | Action                                                                                                    |
|------|----------------------------------------------------------------------------------------------------|
| 1    | Remove the power cable from the wall outlet, and the power supply.                                                                                                    |
| 2    | Remove the DIN power plug from the stackable backplane.                                                                                                    |
| 3    | Remove the management cabling.                                                                                                    |
| 4    | Remove the T-connector and ThinWire cabling.                                                                                                    |
| 5    | Depress the locking tabs.<br>Pull the hub toward the rear of the stack-<br>ing unit, and up to release from the lock-<br>ing tabs.<br>Remove the Digital 90-series module<br>with the stackable backplane from the<br>stackable shelf. |
| 6    | Loosen the retaining screw.                                                                                                    |
| 7    | Detach the Digital MultiStack System<br>hub by separating the Digital 90-series<br>module from the stackable backplane.                                                                                                    |

To disassemble a hub, perform the following steps:

Continued on the next page.

A-6 Digital MultiStack System Assembly

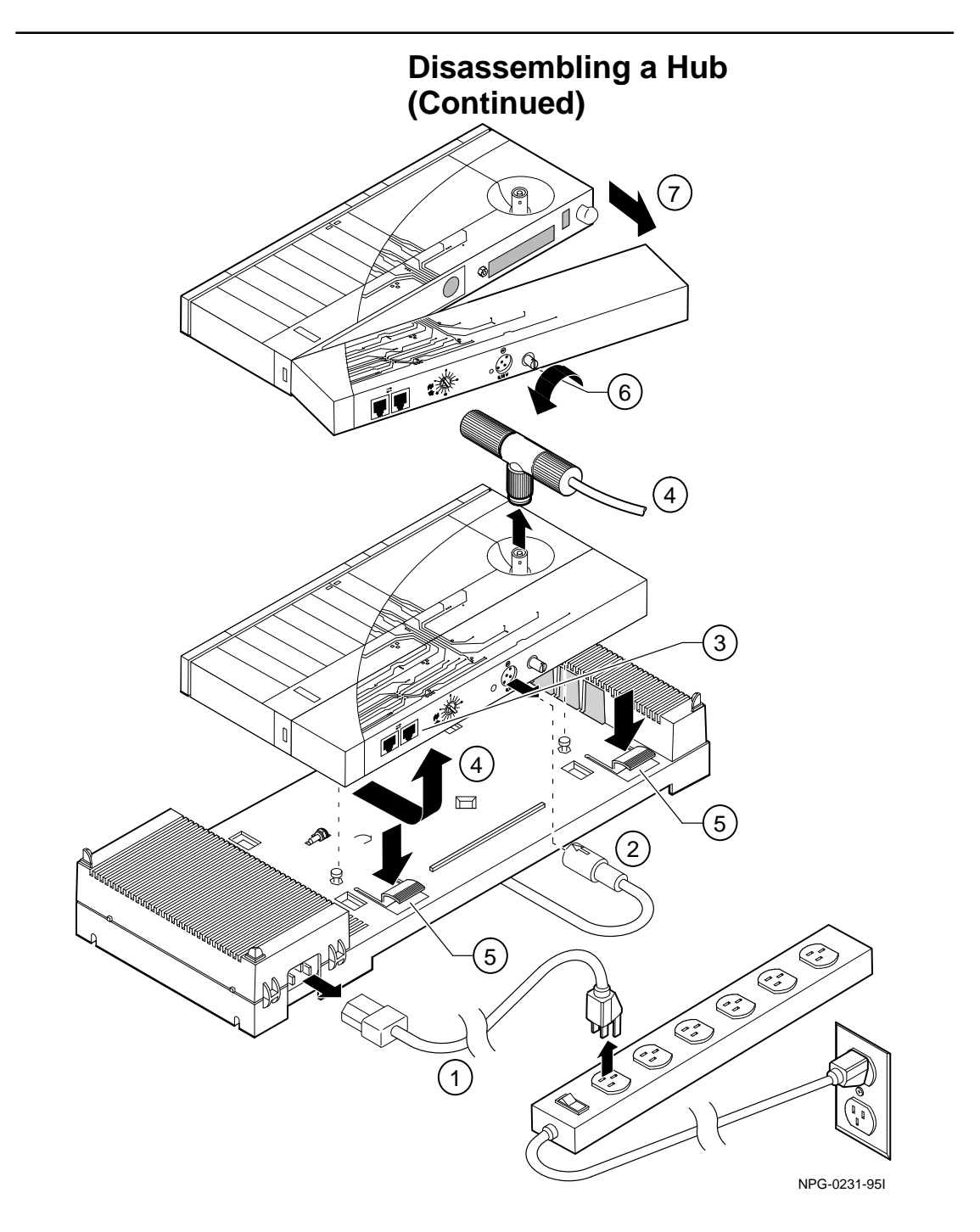

Digital MultiStack System Assembly A-7

# B

### **Product Specifications**

- Electrical Specifications
- Physical Specifications

Product Specifications B-1

B-2 Product Specifications

| Module<br>Backplane                         | Rating                                                               | Stackable<br>Backplane with<br>Digital 90-Series<br>Module |
|---------------------------------------------|----------------------------------------------------------------------|------------------------------------------------------------|
| DETRX<br>Stackable<br>Backplane             | 0.07 A @ 5V<br>0.00 A @ 12V<br>(0.35 W)                              | Refer to the<br>module's<br>specifications.                |
| DETAX<br>Stackable<br>Backplane<br>with AUI | 0.07 A @ 5V<br>0.50 A @ 12V<br>(6.35 W) supplied<br>for external AUI | Refer to the<br>module's<br>specifications.                |

### Electrical Specifications Stackable Backplane

**NOTE:** Power consumption will vary depending upon the type of Digital 90-series module that is connected to the stackable backplane. Total power consumption will be the total of the stackable backplane and the Digital 90-series module.

Product Specifications **B-3** 

### Physical Specifications Stacking Unit

|                                | Stacking<br>Unit<br>Rating | Maximum Rating with Module              |
|--------------------------------|----------------------------|-----------------------------------------|
| Height                         | 2.7 in (6.86 cm)           | 2.7 in (6.86 cm)                        |
| Width                          | 17.5 in (44.45 cm)         | 17.5 in (44.45 cm)                      |
| Depth                          | 7.9 in (20.07 cm)          | 7.9 in (20.07 cm)                       |
| Stackable<br>backplane<br>only | .5 lbs (.23 kg)            |                                         |
| Power<br>Supply                | 1.0 lbs (.45 kg)           |                                         |
| Shelf only                     | 1.5 lbs (.68 kg)           |                                         |
| Total<br>Weight                | 3.0 lbs (1.36 kg)          | * Refer to the module's specifications. |

**NOTE:** \* Add stacking unit weight to the module's weight for the total weight.

B-4 Product Specifications

# С

### **Cabling Specifications**

- **UTP Management Cables**
- Ethernet ThinWire Coaxial Cables

Cabling Specifications C-1

C-2 Cabling Specifications

The following table lists the Digital part numbers for cables used with stackable hubs:

**UTP Management Cables** 

| Part Number | Length          |
|-------------|-----------------|
| BN25G – 0E  | 0.5 m (.55 ft)  |
| BN25G - 01  | 1.0 m (1.09 ft) |
| BN25G - 03  | 3.0 m (3.28 ft) |
| BN25G - 04  | 4.0 m (4.37 ft) |
| BN25G - 07  | 7.0 m (7.66 ft) |

#### Ethernet ThinWire Coaxial Cables

| Part Number | Length            |
|-------------|-------------------|
| BC16K – 02  | 2.0 m (2.19 ft)   |
| BC16K – 10  | 10.0 m (10.94 ft) |

Cabling Specifications C-3

# D

### **Connector Pin Assignments**

AUI Port Connector

Management Port Connector

Connector Pin Assignments D-1

D-2 Connector Pin Assignments

#### AUI (15-pin D-Sub) Port Connector

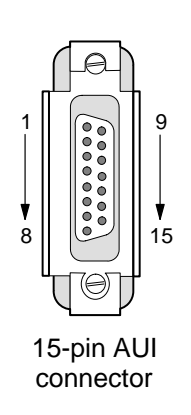

LKG-8866-93I

| Pin | Ports        |
|-----|--------------|
| 1   | Ground       |
| 2   | CI+          |
| 3   | DO+          |
| 4   | Ground       |
| 5   | DI+          |
| 6   | Power return |
| 7   | NC           |
| 8   | Ground       |
| 9   | CI–          |
| 10  | DO-          |
| 11  | Ground       |
| 12  | DI–          |
| 13  | Power (12V)  |
| 14  | Ground       |
| 15  | NC           |

Connector Pin Assignments D-3

#### Management Port Connector

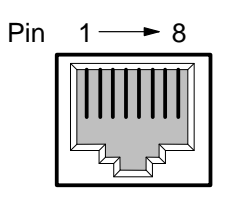

8-pin MJ connector

| Pin | Assignment |
|-----|------------|
| 1   | Command+   |
| 2   | Command-   |
| 3   | Response-  |
| 4   | Unused     |
| 5   | Unused     |
| 6   | Response+  |
| 7   | Unused     |
| 8   | Unused     |

D-4 Connector Pin Assignments